The Guaranteed Network

いちばん近くで、もっと先へ。

# SECUREMATRIX®とAXシリーズによる認証連携 評価報告書

### 2013年7月19日 アラクサラネットワークス株式会社 ネットワークテクニカルサポート

© ALAXALA Networks Corporation 2013. All rights reserved.

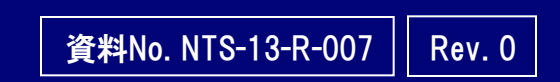

The Guaranteed Network

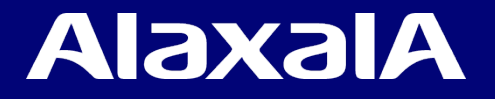

# はじめに

#### ■ 注意事項

本資料に記載の内容は、弊社が特定の環境において、基本動作や接続動作を確認したものであり、すべての環境で機能・性能・信頼性を保証するものではありません。

#### ■ 輸出時の注意

AXシリーズに関し、本製品を輸出される場合には、外国為替及び外国貿易法の規制並びに 米国輸出管理規制など外国の輸出関連法規をご確認の上、必要な手続きをおとりください。な お、不明な場合は、弊社担当営業にお問い合わせ下さい。

#### ■ 商標一覧

アラクサラの名称及びロゴマークは、アラクサラネットワークス株式会社の商標及び登録商標です。

- SECUREMATRIX及びマトリクス認証は、株式会社シー・エス・イーの登録商標です。
- ・そのほかの記載の会社名、製品名は、それぞれの会社の商標もしくは登録商標です。
- 関連資料
  - ・AXシリーズ 製品マニュアル

( <u>http://www.alaxala.com/jp/techinfo/manual/index.html</u> )

- AXシリーズ認証ソリューションガイド (<u>http://www.alaxala.com/jp/techinfo/guide/index.html#01</u>)
- SECUREMATRIX®について (<u>http://www.cseltd.co.jp/smx/</u>)

### AlaxalA

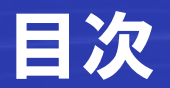

### 1. SECUREMATRIXとAXシリーズの連携概要

- 1.1 概要と結果
- 1.2 SECUREMATRIXの概要
- 2. SECUREMATRIXとAXシリーズの連携評価
  - 2.1 評価構成と内容
  - 2.2 評価機器および設定条件
  - 2.3 評価項目と使用機器
  - 2.4 評価結果
- 3. SECUREMATRIXとAXシリーズの設定とポイント
  - 3.1 SECUREMATRIXの設定
  - 3.2 AXシリーズの設定ポイント

付録 ユーザ認証画面

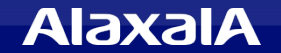

### 1.1 概要

■SECUREMATRIXとAXシリーズの認証連携の特徴

- 1. SECUREMATRIXのワンタイムパスワードと、AXシリーズのWeb認証を使って セキュリティの高いユーザ認証を行うことが可能です。
- 2. AXシリーズのダイナミックVLAN、ダイナミックACL機能と連携可能です。

■評価試験結果

SECUREMATRIXのワンタイムパスワードと、AXシリーズのWeb認証との連携評価を実施して、問題なく動作する事を確認しました。

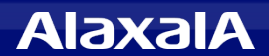

### 1.2 SECUREMATRIXの概要

#### 「SECUREMATRIX」はワンタイムパスワードシステムです。

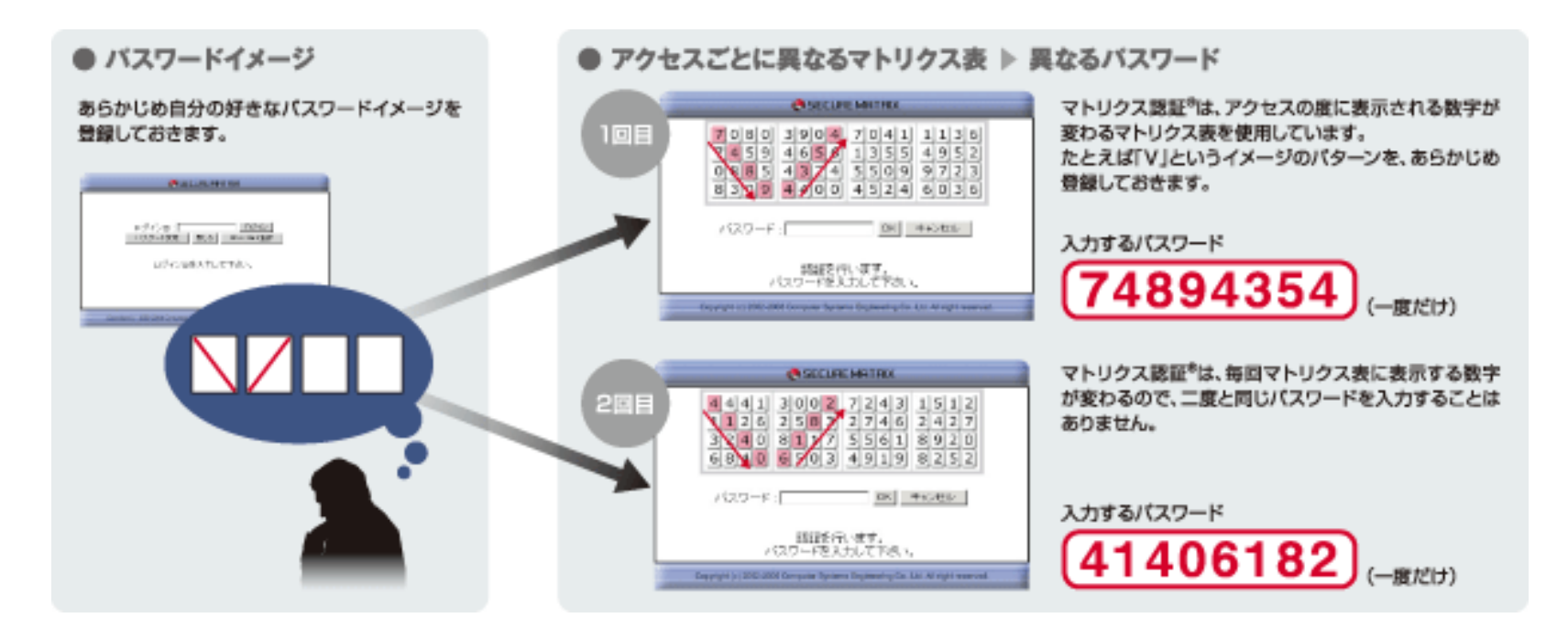

SECUREMATRIXは、64個の数字が並ぶマトリ クス表からユーザが決めた位置と順番を選ん だ形がパスワードになります。認証のたびにラ ンダムな数字が表示されるマトリクス表にパス ワードとなる形を頭の中で重ね、合わさった 箇所の数字をパスワード欄に入力することで 認証が完了します。この認証方式を「マトリク ス認証」方式と言います。マトリクス表の数字 が毎回ランダムに表示されることでワンタイム パスワードを実現しています。

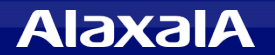

# 2. SECUREMATRIXとAXシリーズの連携評価

いちばん近くで、もっと先へ。

# 2.1 評価構成

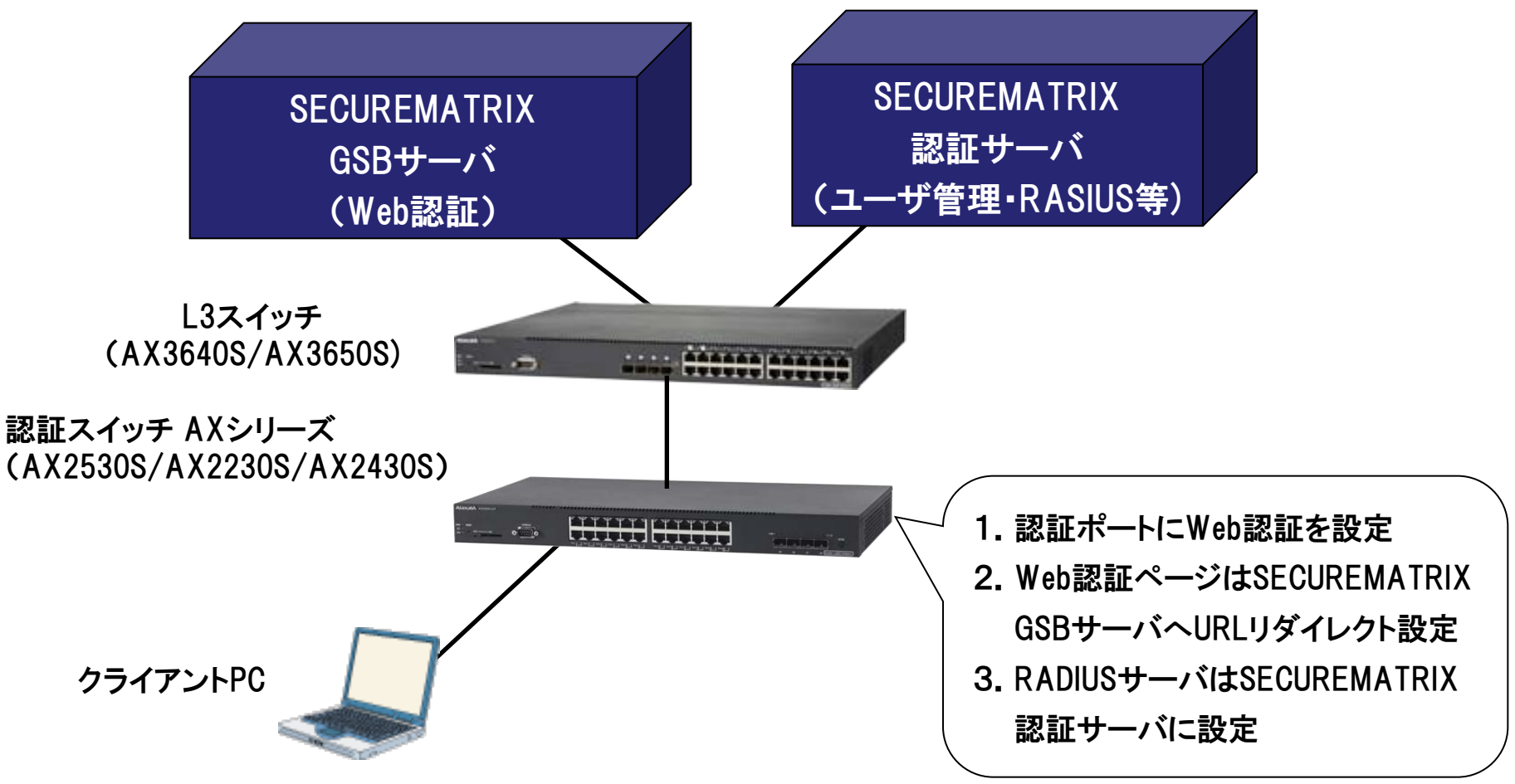

SECUREMATRIXのワンタイムパスワードとAXシリーズのWeb認証との連携評価を実施する。

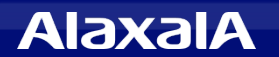

### 2.2 試験の設定条件

- (1)「SECUREMATRIX」の設定条件
  - ・RADIUSクライアントとしてAXシリーズを登録する
  - •RADIUSの設定のSSL-VPNシングルサインオン設定でAXシリーズのWeb認証方法を設定する。
  - ・ダイナミックVLAN/ダイナミックACL確認のため、RADIUS設定でアトリビュートを設定する。

(2)認証スイッチ「AXシリーズ」の設定条件

- クライアントPCを接続する認証ポートは、Web認証ポートに設定する。
   (固定VLAN、ダイナミックVLAN、ダイナミックACLを設定)
- Web認証のRADIUSサーバの設定として「SECUREMATRIX 認証サーバ」の IPアドレスと 認証キーを設定する。
- Web認証ページを「SECUREMATRIX GSBサーバ」へURLリダイレクトができるように設定する。
   AX2500Sはコンフィグにて設定して、その他機種は認証画面入替え機能を使用して、
   「SECUREMATRIX GSBサーバ」へリダイレクトする。

(リダイレクト先のURLはRADIUSクライアント登録のシングルサインオン指定でアクセスパス指定による) ・認証専用アクセスリストに「SECUREMATRIX GSBサーバ」への通信を許可する。

※ 設定の詳細は3章を参照

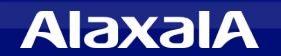

### 2.3 評価項目と使用機器

### (1)評価項目

- ◆ SECUREMATRIXとAXシリーズのWeb認証が連携できること
  - 認証前のユーザのSECUREMATRIX GSBサーバへのURLリダイレクトできること
  - マトリクス認証成功時にAXシリーズのWeb認証が成功し通信許可できること
- ◆ ユーザごとのダイナミックVLANの指定が可能であること

◆ ユーザごとのダイナミックACL(Filter-ID)の指定が可能であること

### (2)使用機器・ソフトウェア

- : Version 3.6.1.a SECUREMATRIX ®
- 認証スイッチ AX1240S/AX2230S : Ver2.4A AX2530S : Ver3.5 AX2430S 11.7F AX3640S/AX3650S : 11.11A ・クライアントPC
- ・ブラウザ

- : Windows 7 SP1 Enterprise
- Internet Explorer 9 Java : JRE 1.7.0 25

### 2.4 評価結果

以下に、SECUREMATRIXのワンタイムパスワードとAXシリーズの連携評価の結果を示します。

#### SECUREMATRIX : Version 3.6.1.a

| 対象機器    | 機器バージョン | Web認証連携<br>(固定VLAN) | アトリビュート確認<br>ダイナミックVLAN | アトリビュート確認<br>ダイナミックACL |
|---------|---------|---------------------|-------------------------|------------------------|
| AX2400S | 11.7F   | 0                   | 0                       | —                      |
| AX3600S | 11.11A  | 0                   | 0                       | —                      |
| AX1200S | 2.4A    | 0                   | 0                       | _                      |
| AX2200S | 2.4A    | 0                   | 0                       | —                      |
| AX2500S | 3.5     | 0                   | 0                       | 0                      |

O:連携OK

- :機能未サポート

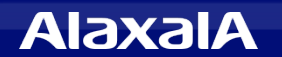

### 3.1 SECUREMATRIXの設定

#### AXシリーズと接続する場合まずRADIUSクライアントとして機器を登録します。

|                            |                                       |                      |             | Copyright© 2002-2013 CSE Co.Ltd |
|----------------------------|---------------------------------------|----------------------|-------------|---------------------------------|
|                            | ようこそ administrator さん                 |                      |             |                                 |
|                            | 左側のメニューから管理したい項目をクリックして               | ください。                |             |                                 |
| SELUHE                     | ※このページに戻りたい場合は、左側のメニューの               | DSECUREMATRIXのロゴマークを | クリックしてください。 |                                 |
|                            | ライセンス情報                               |                      |             |                                 |
| LoginID                    | ライセンスID                               | ala×E1               |             |                                 |
| administrator              |                                       |                      |             |                                 |
| フーザ管理                      | 登録ユーザ数                                |                      |             |                                 |
| <u>ユーフロユ</u><br>ユーザグループ管理  | ユーザ数                                  | 3                    |             |                                 |
| システム設定                     | ユーザグループに割り当てられているユーザ数                 | 10                   |             |                                 |
| ーーーーー<br>バ <u>スワードポリシー</u> | 割り当てユーザ数が設定なしとなっているユー<br>ザグループの使用ユーザ数 | 0                    |             |                                 |
| 仮想グルーブ管理                   | 監査者数                                  | 0                    |             |                                 |
| BROWSER LOGON              | 登録できる残りユーザ数                           | 12                   |             |                                 |
| RADIUS LOGON               | 슴計                                    | 25                   |             |                                 |
| CLOUD LOGON                | 無効ユーザ数                                | 0                    |             |                                 |
| DESKTOP LOGON              |                                       | I have have          |             |                                 |
| の知らせ設定                     | 認証有効稼動期日                              |                      |             |                                 |
| <u> 連用官理</u><br>ニイルシロ 等理   | SecureMatrixは後20日で有効                  | 期限切れになります            |             |                                 |
| <u>ノービノハ64</u><br>些杏       | 正式認証有効稼動終了日                           | 2013/07/16           |             |                                 |
| カスタマイズ                     | 残日数                                   | 20日                  |             |                                 |
| バックアップ                     |                                       |                      |             |                                 |
| <u>ーーーーー</u><br>ログオフ       | ログイン認証に成功しました                         |                      |             |                                 |
|                            | 次へを押してください                            |                      |             |                                 |
|                            |                                       |                      |             |                                 |
| EasySetup 🔨                |                                       |                      |             |                                 |
|                            |                                       |                      |             |                                 |
|                            |                                       |                      |             |                                 |

#### 上記画面はSECUREMATRIX認証サーバのTOP画面です。 管理者でログインして「RADIUS LOGON」を開きRADIUSクライアントを登録します。

AlaxalA

いちばん近くで、もっと先へ。

# ◆ RADIUSクライアントの登録

|                              | Copyright© 2002-2013 CSE Co.,Ltd. |                                    |            |                                |                       |                   |            |    |               |              |
|------------------------------|-----------------------------------|------------------------------------|------------|--------------------------------|-----------------------|-------------------|------------|----|---------------|--------------|
|                              | R                                 | RADIUSクライアント新規登録                   |            |                                |                       |                   |            |    |               |              |
| SECURE                       | RADIUS                            | DIUS LOGON(RADIUS クライアント)情報の反映について |            |                                |                       |                   |            |    |               |              |
| MATRIX                       | 同一アトレ                             | ビュートの                              | のVF<br>いはi | PN装置のみ、グループ制御<br>服装削除した際は、設定反応 | 「が可能となりま<br>ゆのため 「羽頭」 | す。<br>ナーバの再起動が必要  | リーナゥレリキョナ  |    |               |              |
| Version 3.6.1a               | DADILK                            |                                    |            |                                |                       |                   | 10008.90   |    |               |              |
| administrator                | RADIO                             | 5991.                              |            | 了一見                            |                       | SSI-VPN?27        | ブルサインオン    | 設定 |               | 有効/無効        |
| コーザ管理                        | 変更                                | 削除                                 | ID         | RADIUSクライアント名                  | アトリビュート<br>設定         | 利用機器              | アクセスパス     | 設定 | クライアントのIPアドレス | O=有効<br>×=無効 |
| <u>ニー・ロー</u><br>ユーザグルーブ管理    | 変更                                | 削除                                 | 1          | aaaa                           | 設定                    | ブラウザトークンのみ        |            |    | 192.168.0.100 | 0            |
| システム設定                       | 変更                                | 削除                                 | 2          | ррр                            | 設定                    | ブラウザトークンのみ        |            |    | 192.168.0.101 | 0            |
| <u>ハスウードホリシー</u><br>仮想グループ管理 | 変更                                | 削除                                 | 3          | juniper                        | 設定                    | NetScreen SA ver4 | /juniper/  | 設定 | 192.168.0.200 | 0            |
| BROWSER LOGON                | 変更                                | 削除                                 | 4          | AX2530S                        | 設定                    | 汎用設定              | /alaxala/  | 設定 | 172.16.0.12   | 0            |
| RADIUS LOGON                 | 変更                                | 削除                                 | 5          | AX2230S                        | 設定                    | 汎用設定              | /alaxala2/ | 設定 | 172.16.0.13   | 0            |
| DESKTOP LOGON                |                                   |                                    |            |                                |                       |                   |            |    |               |              |
| お知らせ設定                       |                                   |                                    |            |                                |                       |                   |            |    |               |              |
| <u>運用管理</u><br>ライセンフ 笹理      |                                   |                                    |            |                                |                       |                   |            |    |               |              |
| 監査                           |                                   |                                    |            |                                |                       |                   |            |    |               |              |
| カスタマイズ                       |                                   |                                    |            |                                |                       |                   |            |    |               |              |
| <u>バックアップ</u>                |                                   |                                    |            |                                |                       |                   |            |    |               |              |
|                              |                                   |                                    |            |                                |                       |                   |            |    |               |              |
|                              |                                   |                                    |            |                                |                       |                   |            |    |               |              |
| EasySetup 🔨                  |                                   |                                    |            |                                |                       |                   |            |    |               |              |

- ① AXシリーズの連携設定は、RADIUSクライアント新規登録ボタンより機器を登録します。
- RADIUSクライアント登録後、SSL-VPNシングルサインオン設定から、認証スイッチとの 認証連携の設定を行います。
- ③ ダイナミックACL/ダイナミックVLAN等を使用する場合には、アトリビュートを追加します。

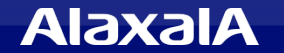

# ◆ RADIUSクライアント新規登録

|                                |                          |                             | Copyright© 2002-2013 CSE Co.Ltd.                                              |
|--------------------------------|--------------------------|-----------------------------|-------------------------------------------------------------------------------|
|                                | 戻る                       |                             |                                                                               |
| SECURE                         | RADIUSクライアント情報           | Ŕ                           |                                                                               |
| MATRIX                         | 基本設定                     |                             |                                                                               |
| Version 3.6.1a<br>LoginID      | RADIUSクライアント名            | AX2530S                     | RADUISクライアント名を入力します。<br>入力できるのは半角64文字または全角82文字以下です。<br>半角スペース、全角スペースは使用できません。 |
| administrator<br>ユーザ管理         | クライアントのIPアドレス            | 172.16.0.12                 | クライアントのIPアドレスを入力します。<br>IPアドレス(IPv4、IPv6)の形式で入力して下さい。                         |
| <u>ユーザグループ管理</u><br>システム設定     | シークレットキー                 | alaxala                     | シークレットキーを入力します。<br>入力できるのは半角31文字以下です。<br>入力可能文字は「0-9」、「a-z」、「A-Z」、「-」です。      |
| <u>バスワードポリシー</u><br>仮想グルーブ管理   | SSL-VPNシングルサインオン<br>利用機器 | 汎用設定 ▼                      | 使用VPN装置を選択します。                                                                |
| BROWSER LOGON                  | ステータス                    |                             |                                                                               |
| RADIUS LOGON                   | 有効/無効                    | 🔲 無効にする                     | このRADIUSクライアント情報を無効にする場合はチェックします。                                             |
| CLOUD LOGON                    | 設定の反映について                |                             |                                                                               |
| <u>DESKTOP LOGON</u><br>호해하나관호 | 新規登録時、またはクライアン           | トのIPアドレスとシークレットキーの値を変更した際は調 | 2証サーバの再起動が必要になります。<br>SSL-MBNRのビルサインは、設定を行う必要があります。                           |
| <u>の知らせ設定</u><br>運用管理          | また、33L-VFNシングルリイン        | イン利用機器を変更した際は、豆科酸に一見画面が、    | SSSL=VFNシンフルリインイン設定をTTフと安かゆります。                                               |
| ライセンス管理                        | 登録しりセット                  |                             |                                                                               |
| 監査                             |                          |                             |                                                                               |
| カスタマイズ                         |                          |                             |                                                                               |
| <u>バックアップ</u>                  |                          |                             |                                                                               |
|                                |                          |                             |                                                                               |
| EasySetup <u>^</u>             |                          |                             |                                                                               |

- ① RADIUSクライアント名を入力。
- クライアントのIPアドレスを入力します。

(AXシリーズのRADIUSサーバへの送信元となるIPアドレスを指定します。)

- ③ RADIUS認証用のシークレットキーを入力します。
- ④ SSL-VPNシングルサインオン利用機器の設定を「汎用設定」とします。
- ⑤ ステータスが無効になっていないことを確認して登録ボタンをおします。

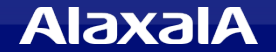

いちばん近くで、もっと先へ。

# ◆ SSL-VPNシングルサインオン設定

|                                                                                             | SSL-VPNシングルサインオン設定                                                                                                    |                             |                                                                                                    |  |  |
|---------------------------------------------------------------------------------------------|----------------------------------------------------------------------------------------------------|-----------------------------|----------------------------------------------------------------------------------------------------|--|--|
|                                                                                             | RADIUSクライアント名                                                                                                    | AX2530S                     | RADIUSクライアント名です。                                                                                                    |  |  |
| SECURE                                                                                      | SSL-VPNシングルサインオン<br>利用機器                                                                                                    | 汎用設定                        | SSL-VPNシングルサインオン利用機器です。                                                                                                    |  |  |
| MATRIX                                                                                      | アクセス設定                                                                                                    |                             |                                                                                                    |  |  |
| Version 3.6.1a<br>LoginID<br>administrator                                                  | アクセスバス                                                                                                    | /alaxala/                   | SSL-VPNシングルサインオン時のアクセスパスを設定します。<br>入力できるのは半角82文字以下です。<br>(「/」もしくは「/〜/」という形式で入力して下さい)                                                                                                    |  |  |
| <u>ユーザ管理</u><br>ユーザグループ管理<br>システム設定                                                         |                                                                                                    |                             | SSL-VPINシンクルゲインス/IFIRIFIC美順にアンセス9<br>Sがスは以下のようになります。<br>「https://GSBサーバン/インストール時に設定した中間<br>パスン/(アクセスパスン」                                                                                                    |  |  |
| <u>パスワードポリシー</u><br>仮想グループ管理<br>BROWSER LOGON<br>RADIUS LOGON                               | アクセス可能ユーザグループ                                                                                                    | 所属しなし)<br> +    eroup 1(+0) | このSSI-VPNジングルサインオンにされてアクセスを許可<br>するユーザグルーブを指定します。<br>こでチェックを入れたユーザグループの人が利用可能<br>となります。<br>全てがチェックされていないときは、全てのユーザグルー<br>ブが利用できます。                                                                                                    |  |  |
| CLOUD LOGON                                                                                 | プロパティ設定                                                                                                    |                             |                                                                                                    |  |  |
| DESKTOP LOGON<br>あ知らせ設定<br>運用管理<br>ライセンス管理<br>監査<br>カスタマイズ<br>パックアップ<br>ログオフ<br>EasySetup へ | sll.form.action.base = http:/<br>sll.form.username = uid<br>sll.form.password = pwd<br>sll.form.method = POST<br>sll.form.hashEnabled = false | /1.1.1.1/cgi-bin/Login.cgi  | [silform.action.base]         送信先のホストアドレスとり(スを記入します。)         [silform.username]         ユーザ名の入力欄のname値を指定します。         [silform.method]         フォームのパンツド値を指定します。         [silform.method]         フォームのパンツド値を指定します。         [silform.method]         フォームのパンツド値を指定してください。         [silform.hashEnabled]         バスワード参音号化するかどうかを指定します。         「true」または「false」を指定してください。         [silfordrecturi]         GSB サーバへの利回アクセス時、ご利用の VPN 機器         ヘリダイレクトする場合は、         ごのパラエータ装造品してください。         「アクセスする VPN 機器の URL が         CMにキンーな認認してください。         「トアクセスする VPN 機器の URL が         LyFの URL を記入します。         silredirecturi =         https://universalsecurematrix.jp/login/tophtml |  |  |

各項目の説明は次ページへ

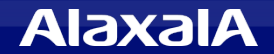

### ◆ SSL-VPNシングルサインオン設定項目

#### ① アクセスパスを設定します

本項目は任意の文字列を指定します。本例では/alaxala/としています。 認証スイッチ毎にユニークになるように設定してください。 /alaxala/と設定した認証のアクセスパスは場合以下となります。

「https://SECUREMATRIX GSBサーバ名/インストール時に設定した中間パス/alaxala/」

AXシリーズにWeb認証ページを上記サーバのパスへURLリダイレクトするように設定してください。

(SSLを使用する場合は、エラーとならないように、WebサーバのSSLサーバ証明書とサーバ名称が一致するように注意して構築してください。)

#### 2プロパティ設定を設定します。

| ssl.form.action.base = http://1.1.1.1 /cgi-bin/Login.cgi | ー>認証スイッチのURLは http://認証専用IP/cgi-bin/Login.cgi |
|----------------------------------------------------------|-----------------------------------------------|
| ssl.form.username = uid                                  | ー>uid としてください                                 |
| ssl.form.password = pwd                                  | ー>pwd としてください                                 |
| ssl.form.method = POST                                   | ー>POSTとしてください                                 |
| ssl.form.hashEnabled = false                             | ー>必ずfalse指定に変更してください                          |

●httpの場合はスイッチのWeb認証専用IPアドレス直接指定してください。

認証スイッチのURLはhttpsも使用可能です、その場合はエラー回避のためスイッチのSSLサーバ証明書と一致するサーバ名 で指定します。(別途端末が参照するDNSサーバへ認証専用IPアドレスと、サーバ名の登録などの設定をしてください。) ●ssl.form.hashEnabledは必ずfalse指定としてください。

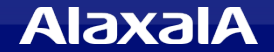

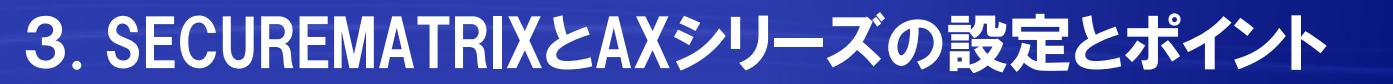

# ◆ アトリビュートの設定

ダイナミックACL、ダイナミックVLANを使用する場合は、RADIUSクライアント毎にアトリビュートの 登録が必要です。

|                                    | 戻る               |                  |                               |                         |     |        |                       |  |
|------------------------------------|------------------|------------------|-------------------------------|-------------------------|-----|--------|-----------------------|--|
| SECURE<br>MATRIX<br>Version 3.6.1a | RADIUS<br>ID RAD | Sクライフ<br>IUSクライ  | アント情報<br>アント名 <sup>SSL-</sup> | VPNシングルサインオン<br>利用機器    | 有効  | b/無効   |                       |  |
| LoginID<br>administrator           | 4 AX25           | 30S<br>·기편 ㅋ ㅡ F | ·新規登録                         | 發定<br>]                 |     | 0      |                       |  |
| <u>ユーザ管理</u><br>ユーザグループ管理          | アトリビ             | ⊦_               | 覧.                            | ,<br>                   |     |        |                       |  |
| <u>システム設定</u><br>バスワードポリシー         | 変更               | 削除               | アトリビュート:                      | 名 アトリビュート               |     | マッピング値 | 有効/無効<br>〇=有効<br>×=無効 |  |
| 仮想グループ管理                           | 変更               | 削除               | 001                           | Filter-ID               | =   | 備考欄1   | 0                     |  |
| BROWSER LOGON                      | 変更               | 削除               | 002                           | Tunnel-Type             | =   | 入力式    | 0                     |  |
| CLOUD LOGON                        | 変更               | 削除               | 003                           | Tunnel-Medium-Type      | =   | 入力式    | 0                     |  |
| <u>DESKTOP LOGON</u><br>お知らせ設定     | 変更               | 削除               | 004                           | Tunnel-Private-Group-II | ) = | 備考欄2   | 0                     |  |
| <u>運用管理</u>                        |                  |                  |                               |                         |     |        |                       |  |

上記設定画面は設定済みの画面の一覧を表示しています。

新規の場合は、「アトリビュート新規登録」から追加してください。

・ダイナミックACLを使用する場合は、Filter-IDを設定しアトリビュートを登録(例:アトリビュート名001)
 ・ダイナミックVLANを使用する場合は、3種類のアトリビュートを登録(例:アトリビュート名002~004)

各アトリビュートの詳細な設定画面は次ページへ

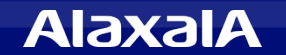

◆ アトリビュートの設定(ダイナミックACL)

ダイナミックACLではアトリビュート「Filter-ID」を使用します。

|                            |                          |          | Copyright@ 2002-2013 CSE Co.Ltd.                      |
|----------------------------|--------------------------|----------|-------------------------------------------------------|
|                            | 戻る                       |          |                                                       |
| SECURE                     | アトリビュート設定                |          |                                                       |
| MATRIX                     | RADIUSクライアント名            | AX2530S  | RADIUSクライアント名です。                                      |
| Version 3.6.1a<br>LoginID  | SSL-VPNシングルサインオン<br>利用機器 | 汎用設定     | SSL-VPNシングルサインオン利用機器です。                               |
| administrator              | アトリビュート設定                |          |                                                       |
| <u>ユーザ管理</u>               | アトリビュート名                 | 001      | アトリビュート名を設定します。<br>入力できるのは全角32/半角64文字以下です。            |
| <u>ユーザグループ管理</u><br>システム設定 | アトリビュート                  | Filter-D | アトリビュートを設定します。<br>入力できるのは半角256文字以下です。                 |
| <u>パスワードポリシー</u>           |                          |          | マッピング値を設定します。<br>マッピング値に仮想グループ名を選択した時は、仮想グループ名に「」」は使用 |
| <u>仮想グルーブ管理</u>            | マッピング値                   | 備考欄1 ▼   | できません。<br>マッピング値に入力式を選択した時のみ下記のテキストボックスに固定値を          |
| BROWSER LOGON              |                          | 固定値:     | 入力する必要があります。<br>マッピング値にグルーゴタ(多段階階層)を選択した時は、フーザグルーゴタ   |
| CLOUD LOGON                |                          |          | に「」は使用できません。                                          |
| DESKTOP LOGON              | 有効/無効                    | ■無効にする   | このアトリビュートを無効にする場合はチェックします。                            |
| <u>お知らせ設定</u>              | 変更 目れまた                  | •        | ·                                                     |
| 運用管理                       | SX ////                  |          |                                                       |
| ライセンス管理                    |                          |          |                                                       |
| <u>監査</u><br>カフタマイプ        |                          |          |                                                       |
| バックアップ                     |                          |          |                                                       |
| ログオフ                       |                          |          |                                                       |
|                            |                          |          |                                                       |
|                            |                          |          |                                                       |
| EasySetup 🔨                |                          |          |                                                       |

- ・アトリビュート名は任意です。本例では「001」としています。
- ・アトリビュートは「 Filter-ID 」を設定してください。
- ・マッピング値は本例では「備考欄1」とし、ユーザ情報の備考欄1と対応付けました。
- ※ユーザ情報の備考欄1の方には、実際のFilter-IDに設定する情報を設定します。
  - AXシリーズのダイナミックACLでは、Filter-IDにはユーザの所属するクラス番号を指定します。
  - 例えばクラス3の場合、Filter-IDの文字列に「/Class=3」と設定します。
    - (詳細はAXシリーズ製品マニュアル、AXシリーズ認証ソリューションガイドを参照してください。)

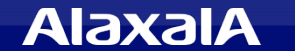

The Guaranteed Network いちばん近くで、もっと先へ。

### ◆ アトリビュートの設定(ダイナミックVLAN)(1)

ダイナミックVLANの設定では3種類のアトリビュートの設定が必要です。 アトリビュート名002~004を設定してください。下図は1番目の設定です。

| . 👝                                                                   |                          |             | Copyright@ 2002-2013 CSE Co.Ltd.                                                                                                    |
|-----------------------------------------------------------------------|--------------------------|-------------|----------------------------------------------------------------------------------------------------|
|                                                                       | 戻る                       |             |                                                                                                    |
| SECURE                                                                | アトリビュート設定                |             |                                                                                                    |
| MATRIX                                                                | RADIUSクライアント名            | AX2530S     | RADIUSクライアント名です。                                                                                                    |
| Version 3.6.1a                                                        | SSL-VPNシングルサインオン<br>利用機器 | 汎用設定        | SSL-VPNシングルサインオン利用機器です。                                                                                                    |
| administrator                                                         | アトリビュート設定                |             |                                                                                                    |
| <u>ユーザ管理</u>                                                          | アトリビュート名                 | 002         | アトリビュート名を設定します。<br>入力できるのは全角32/半角64文字以下です。                                                                                                    |
| <u>ユーザグループ管理</u><br>システム設定                                            | アトリビュート                  | Tunnel-Type | アトリビュートを設定します。<br>入力できるのは半角256文字以下です。                                                                                                    |
| パスワードポリシー<br>仮想グループ管理<br>BROWSER LOGON<br>RADIUS LOGON<br>CLOUD LOGON | マッピング値                   | 入力式         | マッピング値を経転します。<br>マッピング値に仮想グループ名を選択した時は、仮想グループ名に「J」は使用<br>できません。<br>できせん。<br>マッピング値こ入力式を選択した時のみ下記のテキストボックスに固定値を<br>入力する必要があります。<br>マッピング値ごグループ名(冬段階階層)を選択した時は、ユーザグループ名<br>して「J」は使用できません。 |
| DESKTOP LOGON                                                         | 有効/無効                    | ■ 無効にする     | このアトリビュートを無効にする場合はチェックします。                                                                                                    |
| <u>お知らせ設定</u><br><u>運用管理</u><br>ライセンス管理                               | 変更リセット                   |             |                                                                                                    |
| 監査                                                                    |                          |             |                                                                                                    |
| カスタマイズ                                                                |                          |             |                                                                                                    |
| <u>バックアップ</u>                                                         |                          |             |                                                                                                    |
| <u>ログオフ</u>                                                           |                          |             |                                                                                                    |
| LasySetup <u>^</u>                                                    |                          |             |                                                                                                    |

- ・アトリビュート名は任意です。本例では「002」としています。
- ・アトリビュートは「 Tunnel-Type 」を設定してください。
- ・マッピング値は「入力式」として固定値「13」を設定してください。

次ページにつづく

# ◆ アトリビュートの設定(ダイナミックVLAN) (2)

ダイナミックVLANの設定では3種類のアトリビュートの設定が必要です。下図は2番目の設定です。

|                                                                              |                          |                       | Copyright@ 2002-2013 CSE Co.Ltd.                                                                                                    |
|------------------------------------------------------------------------------|--------------------------|-----------------------|----------------------------------------------------------------------------------------------------|
|                                                                              | 戻る                       |                       |                                                                                                    |
| SECURE                                                                       | アトリビュート設定                |                       |                                                                                                    |
| MATRIX                                                                       | RADIUSクライアント名            | AX2530S               | RADIUSクライアント名です。                                                                                                    |
| Version 3.6.1a                                                               | SSL-VPNシングルサインオン<br>利用機器 | 汎用設定                  | SSL-VPNシングルサインオン利用機器です。                                                                                                    |
| administrator                                                                | アトリビュート設定                |                       |                                                                                                    |
| <u>ユーザ管理</u>                                                                 | アトリビュート名                 | 003                   | アトリビュート名を設定します。<br>入力できるのは全角32/半角64文字以下です。                                                                                                    |
| <u>ユーザグループ管理</u><br>システム設定                                                   | アトリビュート                  | Tunnel-Medium-Type    | アトリビュートを設定します。<br>入力できるのは半角256文字以下です。                                                                                                    |
| <u>パスワードポリシー</u><br>仮想グルーブ管理<br>BROWSER LOGON<br>RADIUS LOGON<br>CLOUD LOGON | マッピング値                   | 入力式 <b>→</b><br>固定値:6 | マッピング値を設定します。<br>マッピング値に仮想グループ名を選択した時は、仮想グループ名に「」」は使用<br>できません。<br>マッピング値に入力式を選択した時のみ下記のテキストボックスに固定値を<br>入力する必要があります。<br>マッピング値にグループ名(冬段階階層)を選択した時は、ユーザグループ名<br>」こ「/」」は使用できません。 |
| DESKTOP LOGON                                                                | 有効/無効                    | ■ 無効にする               | このアトリビュートを無効にする場合はチェックします。                                                                                                    |
| <u>お知らせ設定</u><br>運用管理<br>ライセンス管理<br>監査<br>カスタマイズ<br>バックアップ<br>ログオフ           | (変更) リセット)               | <u> </u>              |                                                                                                    |

・アトリビュート名は任意です。本例では「003」としています。
・アトリビュートは「Tunnel-Medium-Type」を設定してください。
・マッピング値は「入力式」として固定値「6」を設定してください。
次ページにつづく

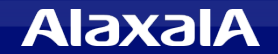

# ◆ アトリビュートの設定(ダイナミックVLAN)(3)

ダイナミックVLANの設定では3種類のアトリビュートの設定が必要です。下図は3番目の設定です。

|                               |                          |                         | Copyright@ 2002-2013 CSE Co.Ltd.                             |
|-------------------------------|--------------------------|-------------------------|--------------------------------------------------------------|
|                               | 戻る                       |                         |                                                              |
| SECURE                        | アトリビュート設定                |                         |                                                              |
| MATRIX                        | RADIUSクライアント名            | AX2530S                 | RADIUSクライアント名です。                                             |
| Version 3.6.1a<br>LoginID     | SSL-VPNシングルサインオン<br>利用機器 | 汎用設定                    | SSL-VPNシングルサインオン利用機器です。                                      |
| administrator                 | アトリビュート設定                |                         |                                                              |
| <u>ユーザ管理</u>                  | アトリビュート名                 | 004                     | アトリビュート名を設定します。<br>入力できるのは全角32/半角64文字以下です。                   |
| <u>ユーザグループ管理</u><br>システム設定    | アトリビュート                  | Tunnel-Private-Group-ID | アトリビュートを設定します。<br>入力できるのは半角256文字以下です。                        |
| <u>パスワードポリシー</u><br>仮相グリューゴ管理 |                          |                         | マッピング値を設定します。<br>マッピング値に仮想グループ名を選択した時は、仮想グループ名に「」は使用         |
| <u> BROWSER LOGON</u>         | マッピング値                   | 備考欄2 ▼<br>固定値:          | できません。<br>マッピング値に入力式を選択した時のみ下記のテキストボックスに固定値を<br>入力する必要があります。 |
| RADIUS LOGON                  |                          |                         | マッピング値にグループ名(多段階階層)を選択した時は、ユーザグループ名<br>ICT/」は使用できません。        |
| DESKTOP LOGON                 | 有効/無効                    | ■無効にする                  | このアトリビュートを無効にする場合はチェックします。                                   |
| <u>お知らせ設定</u><br>運用管理         | 変更リセット                   |                         |                                                              |
| ライセンス管理                       |                          |                         |                                                              |
| 監査                            |                          |                         |                                                              |
| カスタマイズ                        |                          |                         |                                                              |
| <u>バックアップ</u>                 |                          |                         |                                                              |
| <u>11277</u>                  |                          |                         |                                                              |
|                               |                          |                         |                                                              |
| EasySetup <u>^</u>            |                          |                         |                                                              |

・アトリビュート名は任意です。本例では「004」としています。

・アトリビュートは「 Tunnel-Private-Group-ID 」を設定してください。

・マッピング値は本例では「備考欄2」とし、ユーザ情報の備考欄2と対応付けました。

※ユーザ情報の備考欄2の方には、実際に設定するVLANの情報を設定します。

VLANの情報は、例えばVLAN200にユーザを所属させたい場合は、VLAN番号「200」または 「VLAN200」を指定します。また、AXシリーズ認証スイッチのコンフィグレーションでVLAN名称 を設定することで、VLAN名称を指定することもできます。

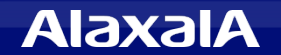

◆ ユーザ登録情報(アトリビュートの設定)

|                            | 戻る         |              |   |
|----------------------------|------------|--------------|---|
| SECURE                     | ユーザ情報      |              |   |
| MATRIX                     | UserID     | alaxala1     |   |
| Version 3.6.1a             | 氏名         |              | ] |
| LoginID                    | フリガナ       |              |   |
| administrator              | メールアドレス    |              |   |
| フーザ管理                      | 生年月日       |              |   |
| <u>ニー・コーユ</u><br>ユーザグループ管理 | 血液型        |              |   |
| <u>ー シンパーンロー</u><br>システム設定 | 社員番号       |              |   |
| パスワードポリシー                  | 部署         |              |   |
| 仮想グループ管理                   | 所属         |              |   |
| BROWSER LOGON              | 内線番号       |              |   |
| RADIUS LOGON               | 登録年月日      | 2013/06/19   | / |
| CLOUD LOGON                | GSBアクセスレベル | 1:協力会社社員以上   |   |
| DESKTOP LOGON              | ユーザグループ    |              | / |
|                            | 仮想グループ     |              |   |
| 運用管理                       | IDマッピング情報  | /            |   |
| ライヤンス管理                    | 備考欄:1      | /Class=3 🖌 🖌 |   |
| 監査                         | 備考欄:2      | VLAN200 🖌    |   |
| カスタマイズ                     | 備考欄:3      |              |   |
| バックアップ                     | 備考欄:4      |              |   |
| <br>ログオフ                   | 権限設定       |              |   |
|                            | ユーザグループマネ  | ージャー権限 -     |   |
|                            | アタックロック設定  | -            | 1 |
| EasySetup 🔨                | 日時・曜日ロック設定 | Ē -          | 1 |
|                            | ユーザ情報表示のみ  | - ب          | ] |
|                            | 変更創除       | ]            | - |

### ダイナミックACL

RADIUSクライアントのアトリビュート登録で、本例では、 備考欄1をダイナミックACL(Filter-ID)にマッピングして いるため、ユーザ情報の備考欄1にはAXシリーズのダ イナミックACLに使用する クラス番号を指定します。 設定値フォーマット

/Class=クラス番号

#### <u>ダイナミックVLAN指定</u>

RADIUSクライアントのアトリビュート登録で、本例では、 備考欄2をダイナミックVLAN(Tunnel-Private-Group-ID) とマッピングしているため、ユーザ情報の備考欄2に -VLANの指定を行います

#### 設定値フォーマット

VLAN200を割り当てる場合、

200 または VLAN200

またはVLAN名称で指定したい場合、

#### VLAN名称

(AXシリーズ認証スイッチのコンフィグレーションで

VLAN名称として任意に設定した文字列)。

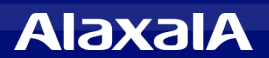

### 3.2 AXシリーズの設定ポイント

AXシリーズとSECUREMATRIXを連携する場合にはWeb認証を行います。下記に連携の ポイントを示します。

Web認証の設定方法は「AXシリーズ認証ソリューションガイド」および「AXシリーズのマニュアル」 を参照してください。

◆ポイント1: クライアントPCを接続する認証ポートは、Web認証ポートに設定する。 (固定VLAN、ダイナミックVLAN、ダイナミックACLいずれも連携可能)

◆ポイント2: Web認証のRADIUSサーバを「SECUREMATRIX認証サーバ」とする。

◆ポイント3:認証ページを「SECUREMATRIX GSBサーバ」へリダイレクトするよう設定する。

リダイレクト先の指定は、AX2500Sではコンフィグにて設定し、 AX2500S以外の機種は「認証画面入替え機能」を使用する。

リダイレクト先のURLは、SECUREMATRIXのRADIUSクライアント登録の SSL-VPNシングルサインオン設定のところで設定した認証のアクセスパス。

なお、AXの設定方法は「認証ソリューションガイド」の5章を参照してください。

◆ポイント4:認証専用アクセスリストに「SECUREMATRIX GSBサーバ」への通信を許可する。 GSBサーバのIPアドレスを許可するように指定してください。

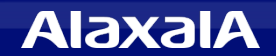

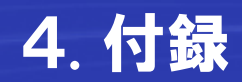

▶ ユーザ認証画面

### 1. ログインID入力

| SECUREMATRIX*                                                  |
|----------------------------------------------------------------|
| ログインID: alaxala1<br>「スワード変更 閉じる」 BookMark登録<br>ログインIDを入力して下さい。 |
| Copyright© 2002-2012 CSE Co.Ltd.                               |

#### 3. 認証結果表示

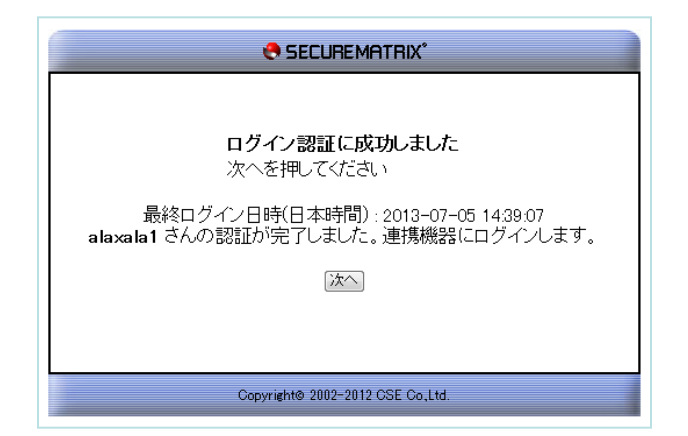

### 2. パスワード入力

| SECUREMATRIX*                                                                                                    |
|----------------------------------------------------------------------------------------------------|
| 3431 1233 1232 4757<br>0507 8314 2584 4242<br>7334 0556 9821 5024<br>9669 9026 7209 5196<br>パスワード: •••••••• OK まやンセル<br>認証を行います。<br>パスワードを入力して下さい。 |
| Copyright® 2002-2012 CSE Co.Ltd.                                                                                                    |

### 4. 認証スイッチのログイン結果表示

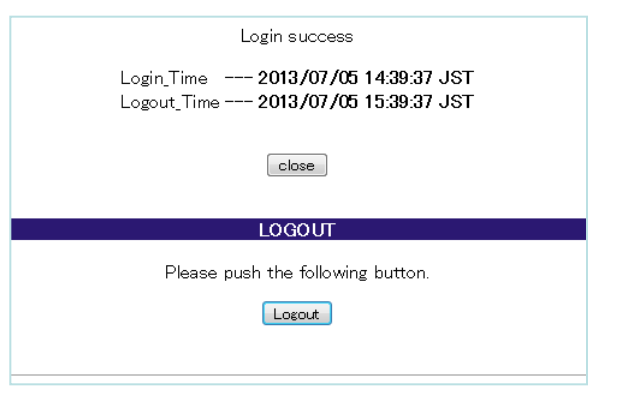

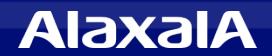

# The Guaranteed Network

# いちばん近くで、もっと先へ。

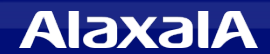